#### 1 Eclipse projects for KNJN boards

#### By Victor Suarez.

#### Last modified February 2, 2008

This documentation describes how to use Eclipse with KNJN boards. We use code from one of the KNJN board startup-kit example. We don't use makefiles (as KNJN examples do) because they are automatically generated by CDT, including new files you add to the project. Other features are the automatic generation of listings of generated assembly code intermixed with C/C++ code for the ease of debugging, compiler switches like in your project, automatic compilation of startup or other assembly files, use of linker script, etc.

#### 2 Installation

If you don't have gnu make or msys, download and install them. Make sure they are in your path. Download make from http://ufpr.dl.sourceforge.net/sourceforge/mingw/mingw32-make-3.80.0-3.exe Download Msys from http://ufpr.dl.sourceforge.net/sourceforge/mingw/MSYS-1.0.10.exe

Test mingw32-make and msys tools are working well, opening a console and running some commands, like cp and mingw32-make.

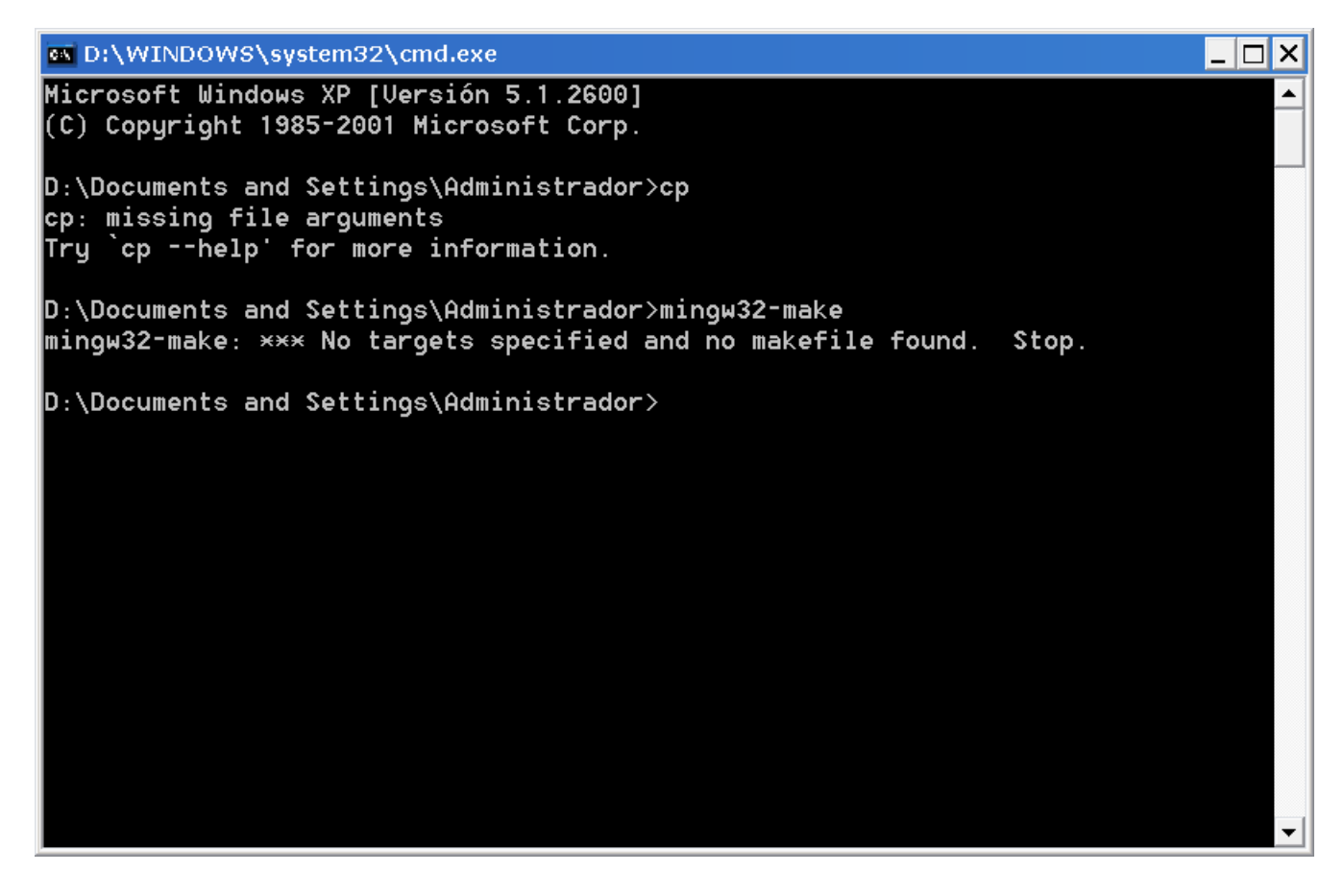

Download Yagarto IDE and toolchain. Install them, default options works ok.

Run eclipse

### 3 Disable automatic build

| C/C++ - Eclipse Platform           |      |                        |             |                     |                                                       |
|------------------------------------|------|------------------------|-------------|---------------------|-------------------------------------------------------|
| File Edit Refactor Navigate Search | Run  | Project Window         | Help        | _                   |                                                       |
| ) 📬 • 🔚 🖻   🗟 i 💣 • 😂 • 💽 •        | ଙ -  | Open Project           |             | 😂 🛷 🗄 🖬 📑 🗄 👻 🖓 🔹 🎙 | $\Rightarrow \leftrightarrow \Rightarrow \Rightarrow$ |
| 😰 🛅 C/C++ P 🗴 😤 Navigato) 🖓 🗖      |      | Close Project          |             |                     | 🔍 🖾 🗖 🗖 🗆 🗆                                           |
|                                    |      | 🗟 Build All            | Ctrl+B      |                     | An outline is not a                                   |
| 😐 🕞 fþga4fun_LEDglow_ram           |      | Build Configur         | rations 🔹 🕨 |                     |                                                       |
|                                    |      | Build Project          |             |                     |                                                       |
|                                    |      | Build Working          | ;Set •      |                     |                                                       |
|                                    |      | Clean<br>Ruild Automat | ticolly     |                     |                                                       |
|                                    |      |                        | ucally      |                     |                                                       |
|                                    |      | Make Target            | ,           |                     |                                                       |
|                                    |      | Properties             |             | _                   |                                                       |
|                                    |      |                        |             | _                   |                                                       |
|                                    |      |                        |             |                     |                                                       |
|                                    |      |                        |             |                     |                                                       |
|                                    | RP   | roblems 💷 Console      | 🛛 🔲 Propert | ies                 |                                                       |
|                                    | No o | onsoles to display at  | this time.  |                     |                                                       |
|                                    |      | I r                    |             |                     |                                                       |
|                                    |      |                        |             |                     |                                                       |
|                                    |      |                        |             |                     |                                                       |
|                                    |      |                        |             |                     |                                                       |
|                                    |      |                        |             |                     |                                                       |
|                                    |      |                        |             |                     |                                                       |
|                                    |      |                        |             |                     |                                                       |
|                                    |      |                        |             |                     |                                                       |
|                                    |      |                        |             |                     |                                                       |
|                                    |      |                        |             |                     |                                                       |
|                                    |      |                        |             |                     |                                                       |
|                                    |      |                        |             |                     |                                                       |
|                                    |      |                        |             |                     |                                                       |
| 👷 : Гран I Гран I 🚜 н I 🔃          | P    | 🍋 w I 🛱 f I 🛛          | 🕼 s 🕺 🏠 m 🗌 | 🚳 m 🕞 h 🛛 🛲 n 🖉 💻 n | K.B.B.M.M.                                            |

# 4 Menu File/Import

| 😂 C/C++ - Eclipse Platform            |              |             |            |                                    |             |                  |                     |
|---------------------------------------|--------------|-------------|------------|------------------------------------|-------------|------------------|---------------------|
| File Edit Refactor Navigate Search    | Run Project  | Window Help | )          |                                    |             |                  |                     |
| New                                   | Alt+Shift+N  | • 🕼 • 🜔 •   | Q. • 🗄 🍅 🤞 | 2   🗊 📑 🖢                          | - 🖓 - 🌾 🔶 - |                  |                     |
| Open File                             |              |             |            |                                    |             |                  | 🗄 Outl 🛛 🔘          |
| Close                                 | Ctrl+W       |             |            |                                    |             |                  | An outline is not a |
| Close All                             | Ctrl+Shift+W |             |            |                                    |             |                  |                     |
|                                       |              | -           |            |                                    |             |                  |                     |
| La Save                               | Ctrl+S       |             |            |                                    |             |                  |                     |
| لم Save All                           | Ctrl+Shift+S |             |            |                                    |             |                  |                     |
| Revert                                | Currormero   |             |            |                                    |             |                  |                     |
|                                       |              | _           |            |                                    |             |                  |                     |
| Move                                  |              |             |            |                                    |             |                  |                     |
| Rename                                | F2           |             |            |                                    |             |                  |                     |
| Refresh<br>Convert Line Delimiters To | F5           |             |            |                                    |             |                  |                     |
|                                       |              | _           |            |                                    |             |                  |                     |
| i Print                               | Ctrl+P       |             |            |                                    |             |                  |                     |
| Switch Workspace                      |              | •           |            |                                    |             |                  |                     |
| 占 Import                              |              |             |            |                                    |             |                  |                     |
| 🛃 Export                              |              |             |            |                                    |             |                  |                     |
| Properties                            | Alt+Enter    | _           |            |                                    |             |                  |                     |
| 1 ParserCallback.java [ccube/ccube/]  |              |             |            |                                    |             |                  |                     |
| 2 ParserExample.java [ccube]          |              |             |            |                                    |             |                  |                     |
|                                       |              | — 🖳 Console | Properties |                                    |             |                  |                     |
| Exit                                  |              | gs, 0 infos |            | -                                  |             |                  |                     |
|                                       | Description  | <b>A</b>    |            | Resource                           | Path        |                  | Location            |
|                                       |              |             |            |                                    |             |                  |                     |
|                                       |              |             |            |                                    |             |                  |                     |
|                                       | •            |             |            | III                                |             |                  | -                   |
| 8 □◆                                  |              |             |            |                                    | <u>.</u>    |                  |                     |
|                                       | di Editor    | Danal .     |            | fpgp4f                             |             | K.R              | 17 N Ø 🥙 -          |
|                                       |              |             | PAOLA      | Pya <del>n</del> ipya <del>n</del> |             | - <b>P</b> 0 = 2 |                     |

| 🖨 Import                                                                                                    | 🛛      |
|----------------------------------------------------------------------------------------------------|--------|
| <b>Select</b><br>Create new projects from an archive file or directory.                                                                                                   | Ľ      |
| Select an import source:<br>type filter text<br>General<br>Archive File<br>Breakpoints<br>Existing Projects into Workspace<br>File System<br>Preferences<br>C/C++<br>Team |        |
| ⑦ < <u>B</u> ack <u>N</u> ext > Einish                                                                                                    | Cancel |

# **5** Select root directory and select project

| 🖨 Import                                                                                    |                                   | _ 🗆 🔀      |
|---------------------------------------------------------------------------------------------|-----------------------------------|------------|
| Import Projects<br>Select a directory to sear                                               | ch for existing Eclipse projects. |            |
| <ul> <li>Select root directory:</li> <li>Select archive file:</li> <li>Projects:</li> </ul> | C:\Proyectos\Actuales\workspace   | Browse     |
| ▼ fpga4fun_LEDglov                                                                          | v_ram                             | Select All |
| Copy projects into wa                                                                       | orkspace                          |            |
| ? < [                                                                                       | Back Next > Einish                | Cancel     |

# 6 Build project

| 🚔 C/C++ - Eclipse Platform    |                     |           |           |            |             |             |                     |
|-------------------------------|---------------------|-----------|-----------|------------|-------------|-------------|---------------------|
| File Edit Refactor Navigate S | earch Run Project V | Vindow He | elp       |            |             |             |                     |
| 1 📬 • 🔛 🗁   🗟 1 📸 - 😂 •       | 🖸 • 🞯 • 🗄 🐔 • 🛞     | • 🏇 •     | 0 - 04 -  | 1 🕭 🔗 1 🛚  | 1612-4      |             | > -                 |
| 🖹 🛅 C/C++ P 🛛 😤 Navigato      |                     |           |           |            |             | - 8         | 🗄 Outl 🛛 🔘          |
|                               | <mark>\$</mark> ▼   |           |           |            |             |             | An outline is not a |
| 🗉 🕞 😰 fpga4fun_LE 🛛 New       |                     |           |           |            |             |             |                     |
| Go Into                       |                     |           |           |            |             |             |                     |
| Dpen in Open in               | New Window          |           |           |            |             |             |                     |
| Exclude                       | from build          |           |           |            |             |             |                     |
| Index                         |                     | •         |           |            |             |             |                     |
| Build Cor                     | nfigurations        | •         |           |            |             |             |                     |
| Make tar                      | gets                | •         |           |            |             |             |                     |
| Build Pro                     | ject                |           |           |            |             |             |                     |
| Clean Pro                     | oject               |           |           |            |             |             |                     |
| Сору                          |                     | 3         | 🗌 Proper  | ties       |             |             |                     |
| 📋 Paste                       |                     | r         | ram]      |            |             |             |                     |
| 🔀 Delete                      |                     | F         |           |            |             |             |                     |
| Move                          |                     | bu        | ild of a  | configurat | ion Debug : | for project | ī                   |
| Rename                        |                     |           |           |            |             |             |                     |
| 🚵 Import                      |                     |           |           |            |             |             |                     |
| 🛃 Export                      |                     | in        | 1.0 ./c1  | rt/crt.o   | ./src/main  | - d         |                     |
| A Refresh                     |                     | r         | am.elf    |            | -,,         |             |                     |
| Close Pro                     | piect               | [         |           |            |             |             |                     |
|                               |                     |           |           |            |             |             |                     |
| Run As                        |                     |           |           |            |             |             |                     |
| Debug A                       | S<br>               | ·         |           |            |             |             |                     |
| Convert                       | 10                  |           |           |            |             |             |                     |
| Compare                       | e VA/ith            |           |           |            |             |             |                     |
| E Compare<br>■ ■ ● Restore    | from Local History  |           |           |            | 2           |             |                     |
|                               |                     |           | l e       |            |             |             |                     |
| - 🐴 👔 M 🛛 🞑 🛛 Propertie       | ⊰s Alt+E            | Enter 🎦   | S. 🛛 🎑 M. | 😻 m 🛛 🙆    | b. 🔤 D. (   | 🚍 C. 🥂 🍊    | 80399/9 1           |

# 7 Build done (elf generated)

| -    | C/C++ - Eclipse Platform         |                                                         |                     |
|------|----------------------------------|---------------------------------------------------------|---------------------|
| File | Edit Refactor Navigate Search Ri | un Project Window Help                                  |                     |
| ŝ [  | 3 • 🖫 📥   🖬 🕴 💣 • 🚳 • 💣 • 🎯      | •   🔦 • 🕸 •   🎄 • 🔘 • 🌯 •   😕 🔗   🗊 🖨   🖢 + 🖓 • 🌤 🔶 • 🖯 | > -                 |
| Ē    | 😼 C/C++ Pro × 😤 Navigator) 🗖 🗖   |                                                         | 🗄 Outl 🛛 🍥          |
| E    | ⇔ ⇔ @ 🖻 🖑 ▽                      |                                                         | An outline is not a |
|      | 🔺 😂 fpga4fun_LEDglow_ram         |                                                         |                     |
| -EC  | Binaries                         |                                                         |                     |
|      | ► Tpga4tun_LEDglow_ram.elt -     | [arm/le]                                                |                     |
| Ħ    | ▲ CALCENT CLUCES                 |                                                         |                     |
|      | si crt.s                         |                                                         |                     |
|      | 🔄 📄 LPC2138_ram.ld               |                                                         |                     |
|      | ⊿ 🔑 src                          |                                                         |                     |
|      | ▶ lini typedefs.h                |                                                         |                     |
|      | p⊶e man.c                        |                                                         |                     |
|      | Debug                            |                                                         |                     |
|      |                                  | 🖹 Problems 💷 Console 🐹 🔲 Properties                     |                     |
|      |                                  | C-Build [fbqa4fun LEDglow ram]                          |                     |
|      |                                  | <u></u>                                                 |                     |
|      |                                  | Building file:/crt/crt.s                                |                     |
|      |                                  | Invoking: GCC Assembler                                 |                     |
|      |                                  | arm-elf-gcc -x assembler-with-cpp -c -mcpu=arm7tdmi -o  | "crt/crt.o"         |
|      |                                  | "/crt/crt.s"                                            |                     |
|      |                                  | rinished building:/crt/crt.s                            |                     |
|      |                                  | Building target: fpga4fun LEDglow ram.elf               |                     |
|      |                                  | Invoking: GCC C++ Linker                                |                     |
|      |                                  | arm-elf-ld -nostartfiles -T/crt/LPC2138_ram.ld -no-w    | arn-mismatcl        |
|      |                                  | -o"fpga4fun_LEDglow_ram.elf" ./src/main.o ./crt/crt.    | 0                   |
|      |                                  | Finished building target: ipga4iun_LEDglow_ram.eli      |                     |
|      | < III >                          |                                                         |                     |
|      | 8 □◆                             |                                                         |                     |
| 1    | у 🗄 🏠 м 🗋 🏠 е. 🛛 🗱 е. 🗍 🔂 р.     |                                                         | 01001               |
|      |                                  |                                                         |                     |

#### 8 Setup selected debugger if not set

Menu window/preferences

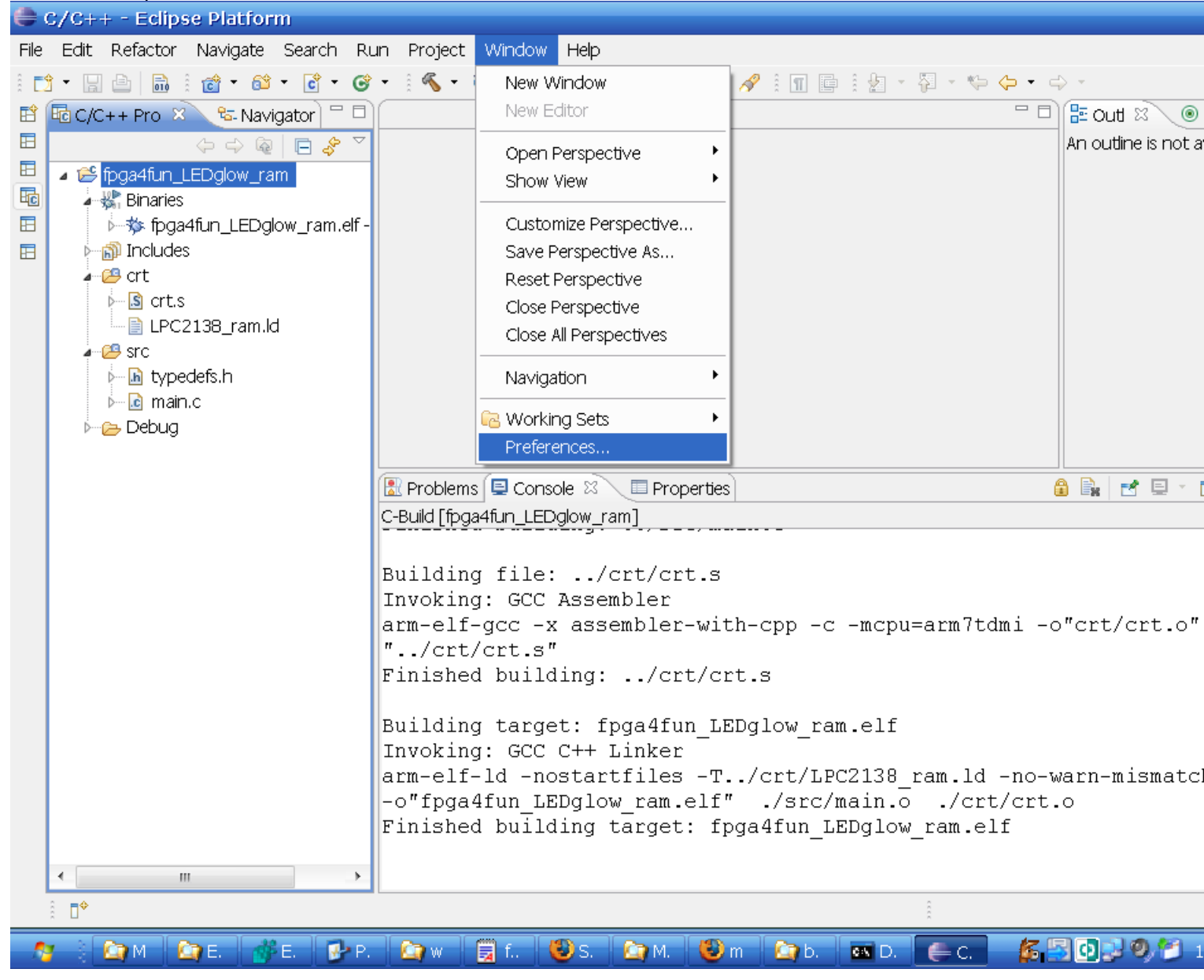

# 9 Type arm-elf-gdb

| 🖨 Preferences                                                                                                    |                                                                |                               |            | - 🗆 🔀          |
|----------------------------------------------------------------------------------------------------|----------------------------------------------------------------|-------------------------------|------------|----------------|
| type filter text                                                                                                    | Embedded Cl                                                    | DT                            |            | ⇔ • ⇔ •        |
| <ul> <li>General</li> <li>C/C++</li> <li>Embedded CDT</li> <li>Help</li> <li>Install/Update</li> <li>Run/Debug</li> <li>Team</li> </ul> | Set preferences fo<br><u>D</u> ebugger name:<br>Debugger init: | r the Embedded<br>arm-elf-bdb | CDT Plugin | <u>B</u> rowse |
| 0                                                                                                    |                                                                |                               | ок         | Cancel         |

# 10 Open debug dialog

| C/C++ - Eclipse Platform                                                                                                    |                                                                                                    |
|----------------------------------------------------------------------------------------------------|----------------------------------------------------------------------------------------------------|
| File Edit Refactor Navigate Search F                                                                                                    | Run Project Window Help                                                                                                    |
| 1 📬 • 🗐 🖆   🛅 1 💣 • 🚳 • 💽 • 🧿                                                                                                    | 🖇 •                                                                                                    |
| 🖹 🖥 C/C++ Pro 🛛 🗞 Navigator) 🖓 🖡                                                                                                    | 🖸 🚺 🖬 New_configuration 👘 🖬 🖽 Outl 😂 💿                                                                                                    |
| C/C++ Pro     C/C++ Pro           C/C++ Pro | Image: Instruction   Image: Debug As   Image: Open Debug Dialog   Organize Favorites   Organize Favorites   Image: Open Debug Dialog   Organize Favorites     Image: Open Debug Dialog   Organize Favorites     Image: Open Debug Dialog   Organize Favorites     Image: Open Debug Dialog   Organize Favorites     Image: Open Debug Dialog   Organize Favorites     Image: Open Debug Dialog   Organize Favorites     Image: Open Debug Dialog   Organize Favorites     Image: Open Debug Dialog   Organize Favorites     Image: Open Debug Dialog   Organize Favorites     Image: Open Debug Dialog     Image: Open Debug Dialog |
|                                                                                                    | <pre>arm-elf-gcc -x assembler-with-cpp -c -mcpu=arm7tdmi -o"crt/crt.o" "/crt/crt.s" Finished building:/crt/crt.s Building target: fpga4fun_LEDglow_ram.elf Invoking: GCC C++ Linker arm-elf-ld -nostartfiles -T/crt/LPC2138_ram.ld -no-warn-mismatc -o"fpga4fun_LEDglow_ram.elf" ./src/main.o ./crt/crt.o Finished building target: fpga4fun_LEDglow_ram.elf</pre>                                                                                                    |
| 4 m                                                                                                    |                                                                                                    |
|                                                                                                    | - I                                                                                                    |
|                                                                                                    |                                                                                                    |
| — ಶ 🖹 🏹 м 🕴 🏹 Е. 📗 💕 Е. 📗 🔂 Р                                                                                                    | 2. 🔄 w 🗒 f 🥹 S. 🔄 M. 🥹 m 🔄 b. 🔤 D. 📻 C. 🎋 🗄 ᡚ 🤌 🌮 1                                                                                                    |

# 11 Make sure openocd and jtag server are running

|   | 🗊 FPGAconf 2.08.07 - © 2003 - 2007 fpga4fun 💷 🗖 🔀                                    |
|---|--------------------------------------------------------------------------------------|
|   | <u>B</u> oards <u>T</u> ools <u>O</u> ptions <u>E</u> xit!                           |
|   | Start JTAG server                                                                    |
|   | Run OpenOCD when server is started     Open a toleat session when OpenOCD is started |
|   |                                                                                      |
|   | Xylo-L/LM FPGA I2C 8051 ARM                                                          |
|   |                                                                                      |
|   |                                                                                      |
|   |                                                                                      |
| Ì |                                                                                      |
|   | OpenOCD JTAG server                                                                  |
|   | The JTAG server is running.                                                          |

Close JTAG server

# 12 Open debug dialog

| •    | C/C++ - Eclipse                                         | Platform                   |            |                                           |                     |
|------|---------------------------------------------------------|----------------------------|------------|-------------------------------------------|---------------------|
| File | Edit Refactor N                                         | lavigate Search Run Projec | t Window H | Help                                      |                     |
| â 🗖  | - 🛛 🖻 🖬 🕴 👔                                             | 👌 - 🚳 - 🕞 - 🎯 - 🛛 🐔 -      | 8 · 🔅 ·    | • 🔕 • 💁 🖉 🕴 🖬 📑 🖢 • 🖓 • 🦕 • •             | \$ -                |
| Ê    | 🗟 C/C++ Pro 🛛                                           | 🔓 Navigator) 🗖 🗖           |            |                                           | 🗄 Outl 🛛 💿          |
|      | 4                                                       |                            |            |                                           | An outline is not a |
|      | 🔺 😂 fpga4fun LED                                        | New                        | +          |                                           |                     |
| 6    | 🎍 🎎 Binaries                                            |                            |            |                                           |                     |
|      | ⊳ 🏇 fpga4fi.                                            | Go Into                    |            |                                           |                     |
|      | 🕨 🗊 Includes                                            | Open in New Window         |            |                                           |                     |
|      | ⊿ 🔑 crt                                                 | Evoludo from build         |            |                                           |                     |
|      | □ LPC213                                                | Index                      | •          |                                           |                     |
|      | 4 😕 src                                                 | Build Configurations       | •          |                                           |                     |
|      | 🕨 庙 typedel                                             | Make targets               | +          |                                           |                     |
|      | ⊧ in ain.c<br>In in in in in in in in in in in in in in | Build Project              |            |                                           |                     |
|      |                                                         | Clean Project              |            |                                           |                     |
|      |                                                         |                            |            |                                           |                     |
|      |                                                         | ∎ Copy<br>⊫ Paste          |            | In Properties (                           | 🖺 🖳 🔁 🖬 🔤 👘 [       |
|      |                                                         | X Delete                   |            | w_ram]                                    |                     |
|      |                                                         | Move                       |            |                                           |                     |
|      |                                                         | Rename                     |            | /crt/crt.s                                |                     |
|      |                                                         |                            |            | assembler-with-cop -c -mcpu=arm7tdmi -c   | o"crt/crt.o"        |
|      |                                                         | A Export                   |            |                                           | ,                   |
|      |                                                         |                            |            | lg:/crt/crt.s                             |                     |
|      |                                                         | 🗞 Refresh                  |            |                                           |                     |
|      |                                                         | Close Project              |            | ipga4iun_LEDglow_ram.eli                  |                     |
|      |                                                         | Run As                     | +          | artfiles -T /crt/LPC2138 ram ld -no-y     | warn-mismatcl       |
|      |                                                         | Debug As                   | •          | 1 Local C/C++ Application in.o ./crt/crt. | .0                  |
|      |                                                         | Convert To                 |            | 🗢 Open Debug Dialog                       |                     |
|      |                                                         | Team                       | •          | i i per Debug Dialog                      |                     |
|      |                                                         | Compare With               | +          |                                           |                     |
|      | 8 □◆                                                    | Restore from Local History |            | l l l l l l l l l l l l l l l l l l l     |                     |
|      | y 📑 🙆 M 🙆 E                                             | Properties                 | Alt+Enter  | 🔄 M 🕲 n 🔄 E 🔤 E 🥃 🧲 🍊                     | 2 🖸 🛃 🧶 😭 1         |
|      |                                                         |                            |            |                                           |                     |

# 13 Select Zylin embedded CDT

| 🚔 Debug                                                                                                    |                                                                                                    |
|----------------------------------------------------------------------------------------------------|----------------------------------------------------------------------------------------------------|
| Create, manage, and run configu                                                                                                    | irations 🔅                                                                                                    |
| Image: Second system       Image: Second system         Image: Second system       Image: Second system         Image: Secon | Configure launch settings from this dialog:<br>- Press the 'New' button to create a configuration of the selected type.<br>- Press the 'Duplicate' button to copy the selected configuration.<br>- Press the 'Delete' button to remove the selected configuration.<br>- Press the 'Filter' button to configure filtering options.<br>- Edit or view an existing configuration by selecting it.<br>Configure launch perspective settings from the <u>Perspectives</u> preference page. |
| Filter matched 6 of 12 items                                                                                                    |                                                                                                    |
| 0                                                                                                    | Debug Close                                                                                                    |

#### 14 Set initalize commands

Set initialize commands to:

target remote localhost:3333
monitor soft\_reset\_halt
monitor arm7\_9 sw\_bkpts enable
monitor arm7\_9 force\_hw\_bkpts disable
monitor mww 0xE01FC040 0x0002

#### Also set run commands to:

load tbreak main continue

| 🖨 Debug                                                                                                    |                                                                                                    |
|----------------------------------------------------------------------------------------------------|----------------------------------------------------------------------------------------------------|
| Create, manage, and run configur                                                                                                    | ations                                                                                                    |
| Image: Second system       Image: Second system         Image: Second system       Image: Second system         Image: Secon | Name: fpga4fun_LEDglow_ram Debug     Main  Debugger   Commands   'Initialize' commands   target remote localhost: 3333   monitor soft_reset_halt   monitor arm7_9 sw_bkpts enable   monitor arm7_9 force_hw_bkpts disable   monitor mww 0xE01FC040 0x0002     'Run' commands   load   tbreak main   continue |
| Filter matched 7 of 13 items                                                                                                    | Apply Re <u>v</u> ert                                                                                                    |
| 0                                                                                                    | Debug Close                                                                                                    |

# 15 Press 'Debug'

| •                                    | Del                                               | oug - fpga4fun_LEDglow_ram/src/main.c - Eclipse Platform                                   |                                                      |                  |                    |  |  |
|--------------------------------------|---------------------------------------------------|--------------------------------------------------------------------------------------------|------------------------------------------------------|------------------|--------------------|--|--|
| File                                 | E                                                 | dit Refactor Navigate Search Run Project Window Help                                       |                                                      |                  |                    |  |  |
| ŝ E                                  | 8 📫 ▼ 🔚 🗁   📾 8 🏇 ▼ 🔘 ▼ 💁 ▼ 8 🔗 8 ½ ▼ 🖗 マ 🍄 マ 🗢 マ |                                                                                            |                                                      |                  |                    |  |  |
| B                                    | *                                                 | Debug 🛛 🔪 🔌 🕪 🖩 🖬 🔜 🖓 🗈 🤜 👘 🛒 🖓 🗌                                                          | 🕪= Variables 🖾 💊 Breakpoints) 🚟 Registers) 🛋 Modules |                  |                    |  |  |
| *                                    | 4                                                 | ₹c fpga4fun_LEDglow_ram Debug [Zylin Embedded debug (Native)]                              |                                                      |                  |                    |  |  |
|                                      |                                                   | ⊿ 🤗 Embedded GDB (01/02/08 15:11) (Suspended)                                              | Name                                                 | Value            |                    |  |  |
|                                      |                                                   | Thread [0] (Suspended)                                                                     | (×)= j                                               | 2056974426       |                    |  |  |
| 86                                   |                                                   | I main() C:\Proyectos\Actuales\workspace\tpga4tun_LEDglow_<br>arm_elf_adb (01/02/08 15:11) | (x)= k                                               | 3483244056       |                    |  |  |
|                                      |                                                   | a ini-ei-gub (01/02/00 13.11)                                                              | (x)= inc                                             | 1790395216       |                    |  |  |
|                                      |                                                   |                                                                                            | •                                                    | m                |                    |  |  |
|                                      |                                                   |                                                                                            |                                                      |                  |                    |  |  |
|                                      | •                                                 |                                                                                            |                                                      |                  |                    |  |  |
|                                      | .c                                                | main.c 🛛                                                                                   |                                                      | - 8              | ា 📴 Outline 🛛      |  |  |
|                                      |                                                   |                                                                                            |                                                      | *                |                    |  |  |
|                                      |                                                   | int main (void)                                                                            |                                                      |                  |                    |  |  |
|                                      |                                                   | {                                                                                          |                                                      | 📲 typedefs.h     |                    |  |  |
|                                      | *                                                 | IODIRU = UXBUUUUUUU; // turn on the LED drive                                              |                                                      | # GPIO_BASE_ADDR |                    |  |  |
|                                      |                                                   | unsigned int $i = 0$ :                                                                     |                                                      | # IOPINO         |                    |  |  |
|                                      |                                                   | unsigned int $k = 0;$                                                                      |                                                      |                  |                    |  |  |
|                                      |                                                   | <b>int</b> inc = 0x10000;                                                                  |                                                      | =                | # IOCLRO           |  |  |
|                                      |                                                   |                                                                                            |                                                      |                  | # IOPIN1           |  |  |
|                                      |                                                   | while(1)                                                                                   |                                                      | *                | # IOSET1           |  |  |
|                                      |                                                   | · ·                                                                                        |                                                      | <b>→</b>         | # IODIR1           |  |  |
|                                      | ₽                                                 | Console 🛛 🖉 Tasks 🗟 Problems 🔋 🕄 Memory                                                    | = × 🔆                                                | 🔓 🔂              | 🔜 🖳 📮 🚝 🛃 🔹 🛛      |  |  |
|                                      | fpg                                               | a4fun_LEDglow_ram Debug [Zylin Embedded debug (Native)] arm-elf-gdb (0:                    | l/02/08 15:11)                                       |                  |                    |  |  |
| continue<br>main () at/src/main.c:60 |                                                   |                                                                                            |                                                      |                  |                    |  |  |
|                                      |                                                   |                                                                                            |                                                      |                  |                    |  |  |
|                                      |                                                   |                                                                                            |                                                      |                  |                    |  |  |
|                                      |                                                   |                                                                                            |                                                      |                  |                    |  |  |
|                                      | ŝ.                                                | <u>∲</u>                                                                                   |                                                      |                  |                    |  |  |
|                                      | 7                                                 | 👌 😂 M 🗋 🍲 E 🗍 🔂 P 🕺 🖄 M 🗍 🗒 f. 🕺 🕲 S 🕺 🖄 M 🕴 🥹                                             | n 🏠 b 🔤 C 🚑 C                                        |                  | <b>6 3 0 9 9 1</b> |  |  |
|                                      |                                                   |                                                                                            |                                                      |                  |                    |  |  |

there is a temporary breakpoint at main, then program stops there.

#### 16 Debug program

For example, Dissasembling shows assembly code intermixed wit C code

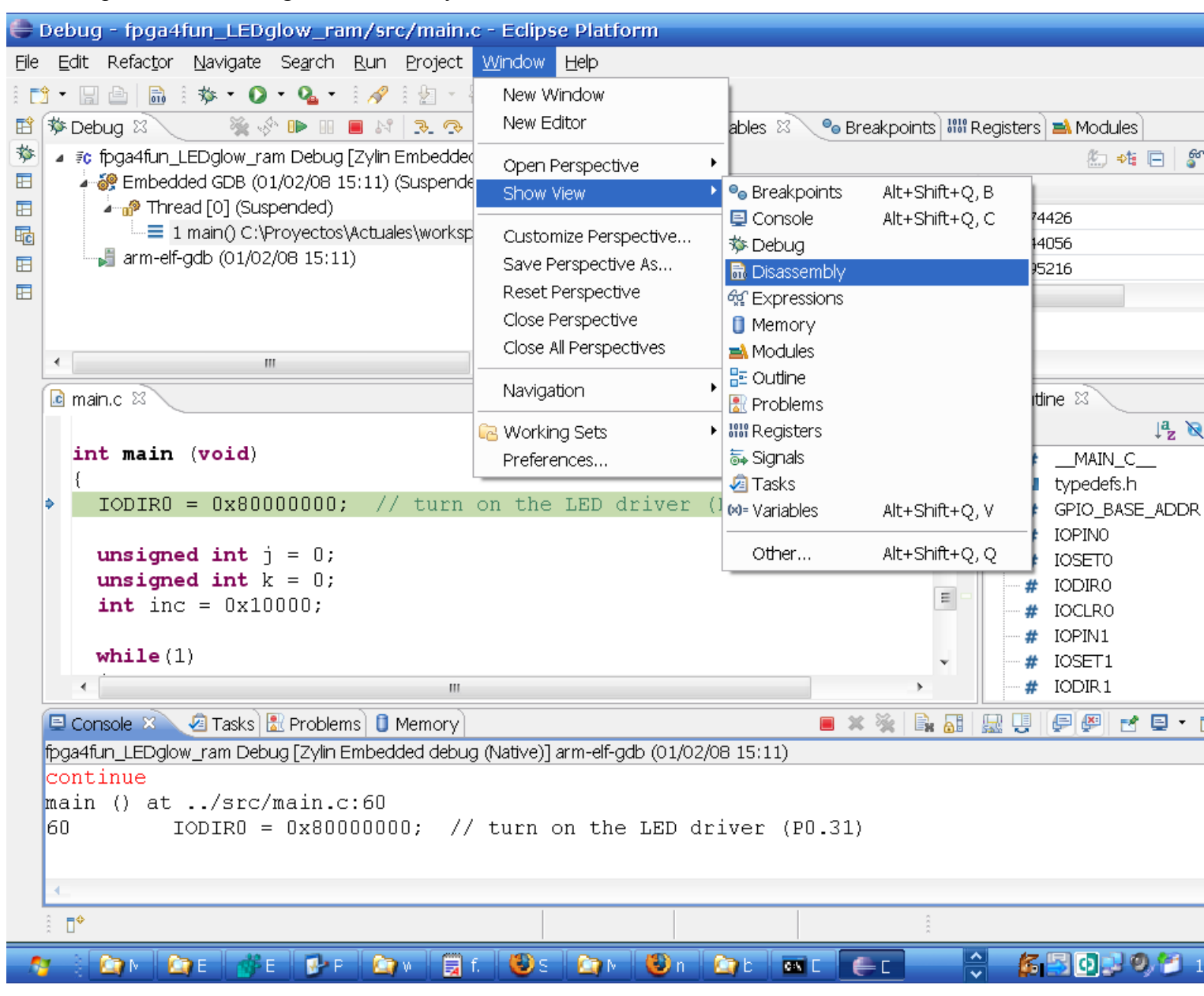

### 17 Press F6, F5

Press F6, F5 and other eclipse debugger keys in assembly or source code, set breakpoints, show variable values, etc.

| •        | Deb                                                                                     | oug - fpga4fun_LEDglow_ram/src/main.c - Eclips                                                    | e Platform                                          |                                                    |     |  |  |  |  |
|----------|-----------------------------------------------------------------------------------------|---------------------------------------------------------------------------------------------------|-----------------------------------------------------|----------------------------------------------------|-----|--|--|--|--|
| Eile     | E                                                                                       | lit Refac <u>t</u> or <u>N</u> avigate Se <u>a</u> rch <u>R</u> un <u>P</u> roject <u>W</u> indow | Help                                                |                                                    |     |  |  |  |  |
| â 🗖      | <del>}</del> -                                                                          | 🔲 🖻 🔚 1 🎄 • 🔿 • 🔍 • 1 🛷 1 🖗 • 🖓 • 🤤 🔇                                                             | • 🔶 -                                               |                                                    |     |  |  |  |  |
| E\$      | -                                                                                       |                                                                                                   | Met Variables 😚 🧟 Breaknoints 👯 Begisters 🐋 Modules |                                                    |     |  |  |  |  |
| -        | Ar Debug 🗠 👘 🐨 🗤 🐨 🗤 💌 🗤 🖓 🗤 - 🗞 🗗 🖑                                                    |                                                                                                   |                                                     |                                                    | 66  |  |  |  |  |
| E.       | 1                                                                                       | Pipgarial (_LLDglow_) all Debug (2) in Linbedded debug (Na                                        | uve)]                                               |                                                    | 9   |  |  |  |  |
|          |                                                                                         | Thread [0] (Suspended)                                                                            |                                                     | Name Value                                         |     |  |  |  |  |
| <b>B</b> |                                                                                         | = 1 main() C:\Proyectos\Actuales\workspace\fpga4fi                                                | .un_LEDglow_                                        | (X)= ) 2056974426                                  |     |  |  |  |  |
|          |                                                                                         | 🚽 arm-elf-gdb (01/02/08 15:14)                                                                    | - • -                                               | (X)= K 3483244056                                  |     |  |  |  |  |
|          |                                                                                         |                                                                                                   |                                                     | (X)= IIIC 1/90395216                               |     |  |  |  |  |
|          |                                                                                         |                                                                                                   |                                                     | •                                                  |     |  |  |  |  |
|          |                                                                                         |                                                                                                   |                                                     |                                                    |     |  |  |  |  |
|          | •                                                                                       | III                                                                                               |                                                     | 4                                                  |     |  |  |  |  |
|          | .c                                                                                      | main.c 🛛 🖓 🗖                                                                                      | 🛛 🔚 Outline                                         | Disassembly                                        |     |  |  |  |  |
|          |                                                                                         | A                                                                                                 | - {                                                 |                                                    |     |  |  |  |  |
|          |                                                                                         | int main (void)                                                                                   | 0x400                                               | )00130 <main>: sub sp, sp, #12 ; Oxc</main>        |     |  |  |  |  |
|          |                                                                                         | {                                                                                                 |                                                     | )IRO = 0x80000000; // turn on the LED dri          | .ve |  |  |  |  |
|          | >                                                                                       | IODIRO = 0x80000000; // turn on t                                                                 | ⇒0x400                                              | 000134 <main+4>: mov r3, #-536870904 ;</main+4>    | 0x  |  |  |  |  |
|          |                                                                                         |                                                                                                   | 0x400                                               | 000138 <main+8>: add r3, r3, #163840 ;</main+8>    | Οx  |  |  |  |  |
|          |                                                                                         | <pre>unsigned int j = 0;</pre>                                                                    | 0x400                                               | )0013c <main+12>: mov r2, #-2147483648 ;</main+12> | Оx  |  |  |  |  |
|          |                                                                                         | unsigned int k = 0;                                                                               | 0x400                                               | )00140 <main+16>: str r2, [r3]</main+16>           |     |  |  |  |  |
|          |                                                                                         | <b>int</b> inc = 0x10000;                                                                         |                                                     |                                                    |     |  |  |  |  |
|          |                                                                                         |                                                                                                   | uns                                                 | signed int j = 0;                                  |     |  |  |  |  |
|          |                                                                                         | while(1)                                                                                          | 0x400                                               | 000144 <main+20>: mov r3, #0 ; 0x0</main+20>       |     |  |  |  |  |
|          |                                                                                         | < <u> </u>                                                                                        | •                                                   | III                                                |     |  |  |  |  |
|          |                                                                                         | Console 🖾 🗸 ⁄ Zasks) 🛣 Problems) 🏮 Memory                                                         |                                                     | 🔳 🗶 🔆 📑 🚮 🔜 🗗 🖉 🛃                                  | • [ |  |  |  |  |
|          | fpga4fun LEDglow ram Debug [Zvlin Embedded debug (Native)] arm-elf-odb (01/02/08 15:14) |                                                                                                   |                                                     |                                                    |     |  |  |  |  |
|          | co                                                                                      | ntinue                                                                                            | 、                                                   |                                                    | _   |  |  |  |  |
|          | ma                                                                                      | in () at/src/main.c:60                                                                            |                                                     |                                                    |     |  |  |  |  |
|          | 60                                                                                      | IODIRO = 0x80000000; // turn c                                                                    | n the LE                                            | SD driver (P0.31)                                  |     |  |  |  |  |
|          |                                                                                         |                                                                                                   |                                                     |                                                    |     |  |  |  |  |
|          |                                                                                         |                                                                                                   |                                                     |                                                    |     |  |  |  |  |
|          | 8                                                                                       | ¢                                                                                                 |                                                     |                                                    |     |  |  |  |  |
|          | 2 L                                                                                     |                                                                                                   | 10                                                  |                                                    |     |  |  |  |  |
|          | 7                                                                                       | 🗧 🏠 M 🔄 E 🚮 E 🔂 P 🔄 W 🥫 f. 🔞 S                                                                    | 🗋 🖸 🔞                                               | 🎐 n 🔄 t 🔤 t 🛑 t 🗧 ڭ 🌆 🖸 🖓 🧐 🖄                      | 1   |  |  |  |  |

# 18 Stop running program

| 🛑 Del                                                                                   | bug - fpga4fun_LEDglow_ram/src/main.c - E                                                                                                    | Eclipse                                            | Platform      |             |                      |            |          |                  |       |
|-----------------------------------------------------------------------------------------|----------------------------------------------------------------------------------------------------|----------------------------------------------------|---------------|-------------|----------------------|------------|----------|------------------|-------|
| Eile E                                                                                  | dit Refac <u>t</u> or <u>N</u> avigate Se <u>a</u> rch <u>R</u> un <u>P</u> roject <u>W</u> ir                                                            | ndow <u>H</u>                                      | <u>l</u> elp  |             |                      |            |          |                  |       |
| i 📬 • 🗒 👜 i 🎄 • 🖸 • 🍕 • i 🛷 i ター i ター i ター i ター                                         |                                                                                                    |                                                    |               |             |                      |            |          |                  |       |
| 😫 🕸                                                                                     | Debug 🛛 🔪 🗞 🕪 💷 🔳 🔄 🕄 📀 🗠 🗏                                                                                                    | 🕪= Variables 🖄 💁 Breakpoints 🔐 Registers 🛋 Modules |               |             |                      |            |          |                  |       |
| 🕸 🖬                                                                                     | ✓ #c fpga4fun LEDglow ram Debug [ <sup>2</sup> / <sup>1</sup> / <sub>2</sub> <sup>1</sup> / <sub>2</sub> <sup>1</sup> / <sub>2</sub> dded debug (Native)] |                                                    |               |             |                      |            |          | <u>#</u> : ⇒ti   | F 8   |
|                                                                                         | Embedded GDB (01/02/08 15.14) (Suspended)                                                                                                    |                                                    |               | Name        |                      | Value      |          |                  |       |
| <b>E</b>                                                                                | 🖉 👘 Thread [0] (Suspended)                                                                                                    |                                                    |               | (x)= j      |                      |            | 20569744 | 26               |       |
| Ec                                                                                      | = 1 main() C:\Proyectos\Actuales\workspace\                                                                                                    | fpga4fun                                           | 1_LEDglow_    | (x)= k      |                      | 3483244056 |          |                  |       |
|                                                                                         |                                                                                                    |                                                    |               | (×)= i      | inc                  |            | 17903952 | :16              |       |
|                                                                                         |                                                                                                    |                                                    |               | •           |                      | III        |          |                  |       |
|                                                                                         |                                                                                                    |                                                    |               |             |                      |            |          |                  |       |
|                                                                                         | III                                                                                                    |                                                    |               |             |                      |            |          |                  |       |
|                                                                                         | main a M                                                                                                    |                                                    | 🕞 Outling     | Die or      | combly 8             |            |          |                  |       |
|                                                                                         |                                                                                                    |                                                    |               | in Disa     |                      |            |          |                  |       |
|                                                                                         | int main (void)                                                                                                    |                                                    | ۱<br>0x4001   | 0130        | <main>:</main>       | sub so     | ). sp. # | 12 : 0           | xc    |
|                                                                                         |                                                                                                    |                                                    | IOD           | IRO =       | 0x80000000;          | // tu      | irn on t | he LED           | drive |
| ۵                                                                                       | IODIR0 = 0x80000000; // turn on                                                                                                    | ti                                                 | ⇒0x4000       | 0134        | <main+4>:</main+4>   | mov r3     | , #-536  | 870904           | ; Ox  |
|                                                                                         |                                                                                                    |                                                    | 0x4000        | 0138        | <main+8>:</main+8>   | add r3     | , r3, #  | 163840           | ; Ox  |
|                                                                                         | <pre>unsigned int j = 0;</pre>                                                                                                    |                                                    | 0x4000        | )013c       | <main+12>:</main+12> | mov r2     | , #-214  | 7483648          | ; Ox  |
|                                                                                         | unsigned int k = 0;                                                                                                    |                                                    | 0x4000        | 0140        | <main+16>:</main+16> | str r2     | , [r3]   |                  |       |
|                                                                                         | int inc = 0x10000;                                                                                                    |                                                    | ungi          | anod        | int i = 0            |            |          |                  |       |
|                                                                                         | while(1)                                                                                                    |                                                    | 0x4000        | 10144       | <main+20>:</main+20> | mov r3     | . #∩     | : NxN            |       |
|                                                                                         | ······································                                                                                                    | ×                                                  |               |             |                      |            |          | ,                |       |
|                                                                                         |                                                                                                    | -                                                  |               |             |                      |            |          |                  |       |
| <b></b>                                                                                 | Console X Vi Tasks X Problems V Memory                                                                                                    | يبو الأوريك                                        | n alf adla (O | 1 10 2 10 0 | 15.14                | × %   E    |          | rir i            | Ē     |
| ipga4tun_LEDglow_ram Debug [Zylin Embedded debug (Native)] arm-elf-gdb (01/02/08 15:14) |                                                                                                    |                                                    |               |             |                      |            |          |                  |       |
| monitor arm7_9 force_hw_bkpts disable                                                   |                                                                                                    |                                                    |               |             |                      |            |          |                  |       |
| 10                                                                                      | nitor maw OvE01EC040 Ov0002                                                                                                    |                                                    |               |             |                      |            |          |                  |       |
| 10                                                                                      | ad                                                                                                    |                                                    |               |             |                      |            |          |                  |       |
|                                                                                         | · · · ·                                                                                                    |                                                    |               |             |                      |            |          |                  |       |
| 8.0                                                                                     | ]∲                                                                                                    |                                                    |               |             |                      | 8          |          |                  |       |
|                                                                                         |                                                                                                    |                                                    |               |             |                      |            |          |                  |       |
| - <b>1</b> 9                                                                            | 🗧 🎑 N 🔄 E 🐠 E 🚱 P 🔄 W 🧮 f.                                                                                                    | S 🗌                                                | 🔄 M   👻       | n 🙆         | ) b 🔤 C 🧲            | = C        | ÷ 🚺      | <u>o</u> o o o o | 1 💭 🗸 |

#### **19 Modify your project to suit your needs**

For example if you add a C file to the project's src folder, it will be included in the compilation automatically (thanks CDT managed build project, that generates makefiles).

Compiler options are set in the example project to generate detailed assembly listings, debug information, etc. change to suit your needs: right click in your project and set properties:

| •                                                          | C/C++ - fpga  | 4fun_LEDglow_ram/src/n        | nain.c - Ecli | ipse Platform                 |                           |              |          |               |
|------------------------------------------------------------|---------------|-------------------------------|---------------|-------------------------------|---------------------------|--------------|----------|---------------|
| Eile Edit Refactor Navigate Search Run Project Window Help |               |                               |               |                               |                           |              |          |               |
| â 🗖                                                        | E1 ▼          |                               |               |                               |                           |              |          |               |
| E                                                          | ि C/C++ Pro ≥ | 🔽 🞏 Navigator) 🗖 🗖 🚺 mair     | า.c 🛛         |                               |                           | - 8)         | 🗄 Outl   | 80            |
| *                                                          |               |                               |               |                               |                           | *            |          | la, 📎         |
|                                                            | 🔺 😂 fbqa4fun  | New                           | •             | pid)                          |                           |              | #        | MAIN          |
|                                                            | a 🐰 Binarie:  |                               |               |                               |                           |              | 🖬        | typedefs      |
| Ec                                                         | ⊳ 🕸 fpga      | Go Into                       |               | 0x80000000; // tu             | rn on the LED d           | rive         | #        | GPIO_BA       |
|                                                            | 🖻 👘 Include   | Open in New Window            |               | int i = 0                     |                           |              | #        | IOPINO        |
|                                                            | ⊿ 🔑 crt       |                               |               | int k = 0;                    |                           |              | #        | IOSETO        |
|                                                            |               | Exclude from build            |               | 0x10000;                      |                           |              | #        |               |
|                                                            | ⊿ 🔑 src       | Index<br>Build Coofigurations | •             |                               |                           |              | #        | IOPIN1        |
|                                                            | 🕨 庙 typ       | Make targets                  | •             |                               |                           |              | #        | IOSET1        |
|                                                            | 🕨 🔂 maii      | Build Project                 |               |                               |                           |              | #        | IODIR 1       |
|                                                            | 🏷 🔁 Debug     | Clean Project                 |               | c;                            | 7                         | ×            | #        | IOCLR1        |
|                                                            |               |                               |               |                               |                           | >            | •        | III           |
|                                                            |               | Copy                          |               | iole 🛛 🔲 Properties           | ■ × ¾                     | à 🔠 🔛 🛛      |          | 🛃 🗉 🔹 į       |
|                                                            |               | Paste                         |               | im Debug [Zylin Embedded d    | lebug (Native)] arm-elf-g | db (01/02/08 | 8 15:14) |               |
|                                                            |               | Move                          |               | <pre>9 force_hw_bkpts d</pre> | isable                    |              |          |               |
|                                                            |               | Rename                        |               | e breakpoints disa            | bled                      |              |          |               |
|                                                            |               |                               |               | KEUIFCU4U UXUUUZ              |                           |              |          |               |
|                                                            |               | Import                        |               | on .text, size 0x1            | d4 lma 0x400000           | 00           |          |               |
|                                                            |               | Z Export                      |               | 0x40000040, load              | size 468                  |              |          |               |
|                                                            |               | 🖑 Refresh                     |               | : 30 KB/sec, 468 b            | ytes/write.               |              |          |               |
|                                                            |               | Close Project                 |               |                               | , , .                     |              |          |               |
|                                                            |               | Run As                        | •             | at UX40000134: 111            | e/src/main.c              | , line 6     | υ.       |               |
|                                                            |               | Debug As                      | •             | /src/main.c:60                |                           |              |          |               |
|                                                            |               | Convert To                    |               | IRO = 0x80000000;             | // turn on the            | LED dri      | ver ()   | P0.31)        |
|                                                            |               | Team                          | •             |                               |                           |              |          |               |
|                                                            | •             | Compare With                  | +             |                               |                           |              |          |               |
|                                                            | i ∎♦ /fpg     | Restore from Local History    |               |                               |                           |              |          |               |
|                                                            | r 🗟 🏠 N 🛛 🕻   | Properties                    | Alt+Enter     | 🔄 🔊 N 🧶 N 🏠 🖄 D               | 🛤 E 🛛 🥌 C                 | ÷ 🐻          | 102      | <b>0, 🔁</b> 1 |

#### For example, set optimization level 2

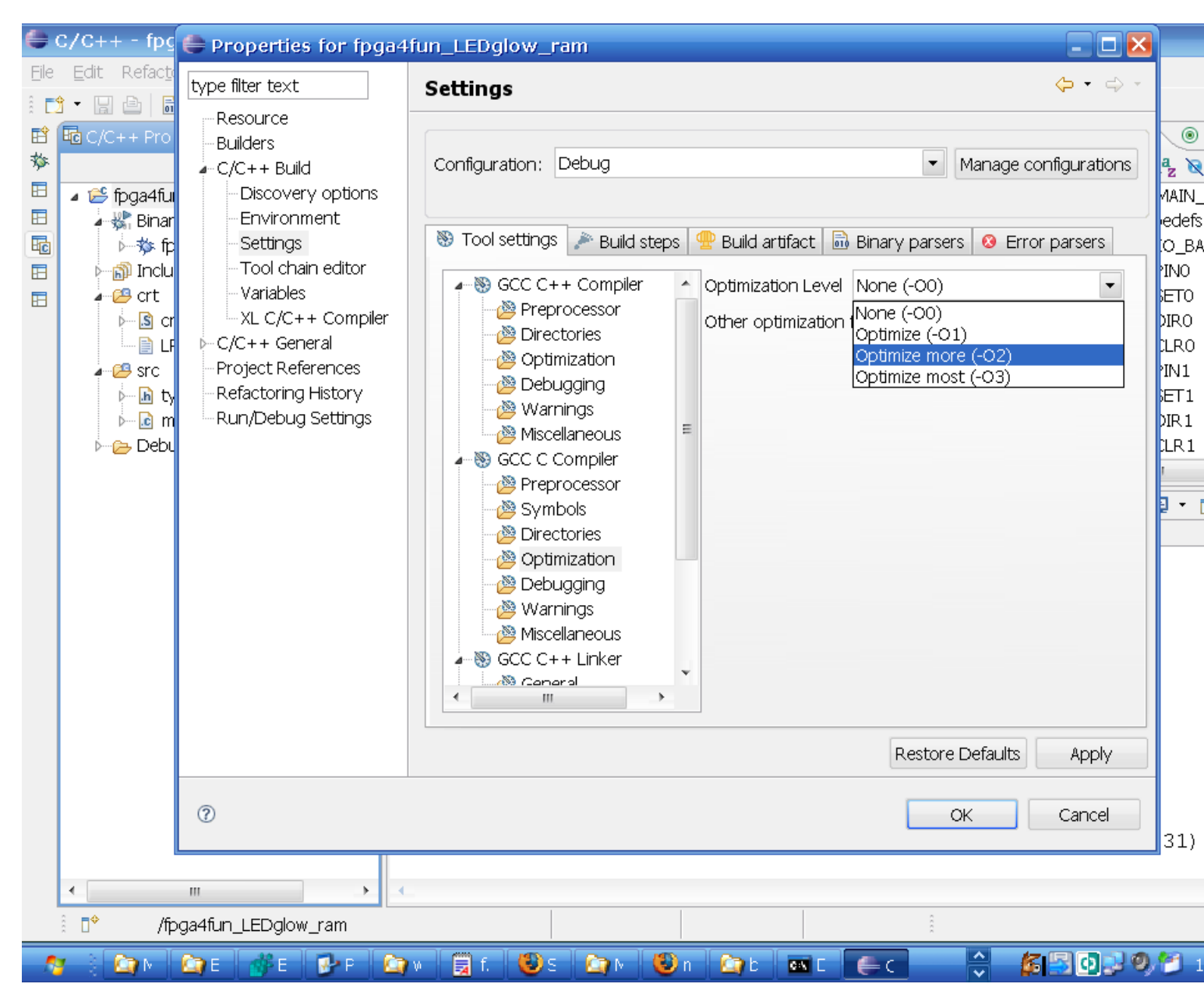

# 20 Press OK and then CTRL-B (or project/build project) to rebuild the project.

Debug it. Assembly listing changed.

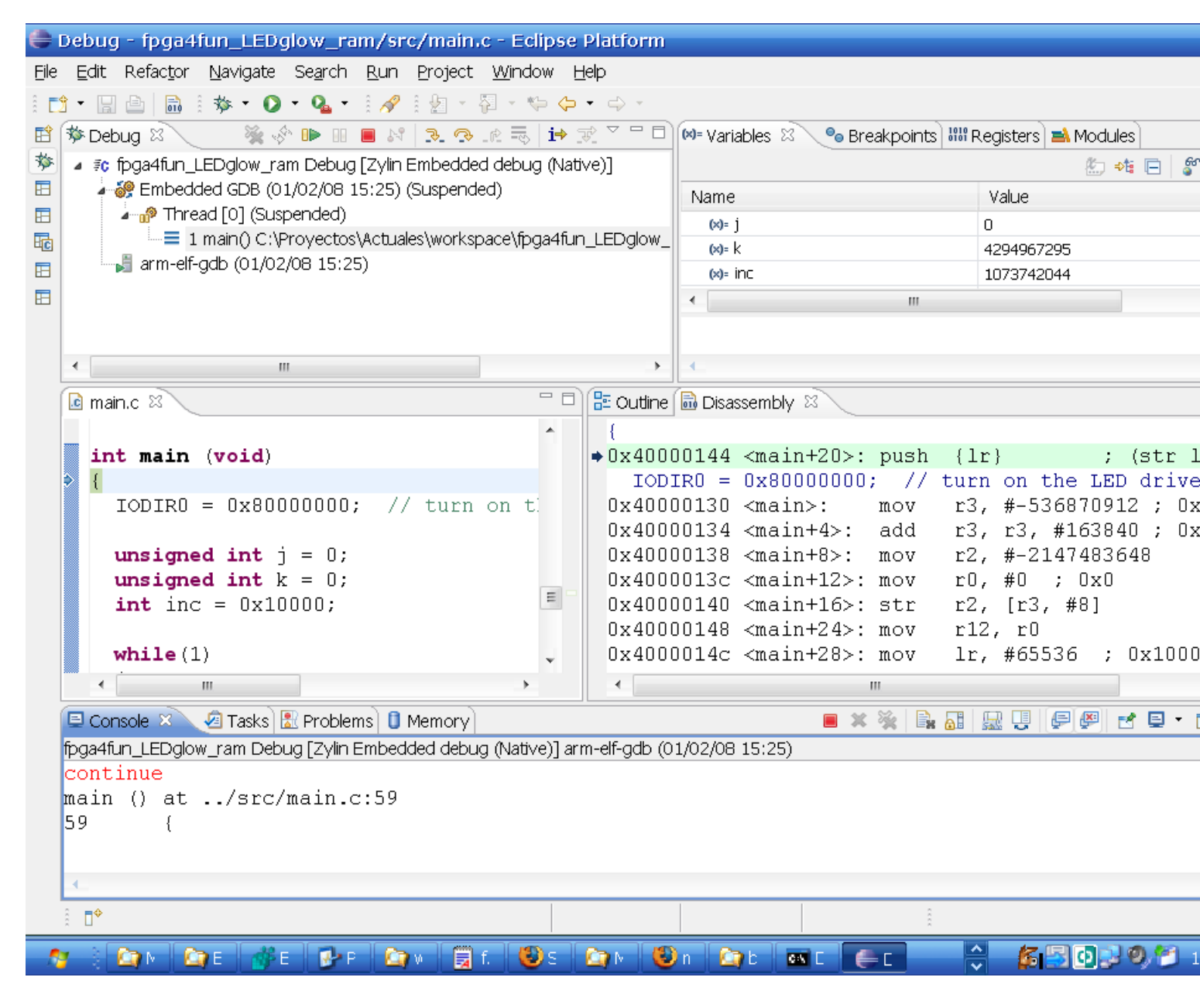

#### 21 CDT Hardware debugging

New CDT comes with support for hardware debugging, it could be used instead of Zylin's.

Create a new debuug configuration, set debugger to arm-elf-gdb and Port number to 3333

| 🚔 Debug                                                                                                    |                                                                                                    | ×                                            |
|----------------------------------------------------------------------------------------------------|----------------------------------------------------------------------------------------------------|----------------------------------------------|
| Create, manage, and run configurations                                                                                                    |                                                                                                    | Ť                                            |
| Image: Second system       Image: Second system         Image: Second system       Image: Second system         Image: Second | Name: fpga4fun_LEDglow_ram Debug   Main Debugger   GDB Setup   GDB Command:   arm-elf-gdb   GDB Init File:   .gdbinit   Command Set:   Standard (Windows)   Protocol Version:   mi   Verbose console mode   Remote Target   Vise remote target   Host name or IP address:   localhost   Port number:   3333 | mmon<br>Browse Variables<br>Browse Variables |
| Filter matched 8 of 14 items                                                                                                    |                                                                                                    | Apply Re <u>v</u> ert                        |
| 0                                                                                                    |                                                                                                    | Debug Close                                  |

### 22 Startup code

Startup code is basically the same as with Zylin, but you haven't to specify port number again

| 🖨 Debug                                                                                                    |                                                                                                    |
|----------------------------------------------------------------------------------------------------|----------------------------------------------------------------------------------------------------|
| Create, manage, and run configur                                                                                                    | ations                                                                                                    |
| Image: Second constraints         Image: Second constraints         Image: Second constraints | Name: fpga4fun_LEDglow_ram Debug     Main Pebugger   Startup Source   Initialization Commands   monitor soft_reset_halt monitor arm 7_9 sw_bkpts enable monitor arm 7_9 force_nw_bkpts disable monitor mww 0xE01FC040 0x0002 Variables Variables Load Image Automatically load image Image file name: Browse Variables Variables Kun Commands Ioad thread thread th |
| Filter matched 8 of 14 items                                                                                                    | Apply                                                                                                    |
| 0                                                                                                    | Debug Close                                                                                                    |